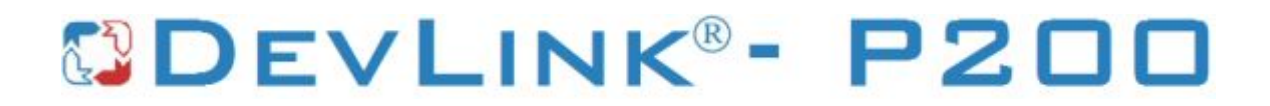

Версия 2.0

# Драйвер электросчётчиков Меркурий-230

Версия 1.0

Руководство Пользователя

2018

DevLink-P200/P300. Драйвер электросчётчиков Меркурий-230.

Руководство Пользователя/1-е изд.

© 2018. ООО «Энергокруг». Все права защищены.

Никакая часть настоящего издания ни в каких целях не может быть воспроизведена в какой бы то ни было форме и какими бы то ни было средствами, будь то электронные или механические, включая фотографирование, магнитную запись или иные средства копирования или сохранения информации, без письменного разрешения владельцев авторских прав.

Все упомянутые в данном издании товарные знаки и зарегистрированные товарные знаки принадлежат своим законным владельцам.

### ООО «Энергокруг»

РОССИЯ, 440028, г. Пенза, ул. Титова 1 Тел. +7 (8412) 55-64-95, 55-64-97 E-mail:<u>info@energokrug.ru</u> <u>http://devlink.ru</u> Вы можете связаться со службой технической поддержки по E-mail: support@energokrug.ru или\_support@devlink.ru

Обозначение документа: ИГТЯ.39506L-01.00-И2.07

### 🛄 СОДЕРЖАНИЕ

Стр.

| ВВЕДЕНИЕ   |                                                 |    |  |  |  |  |
|------------|-------------------------------------------------|----|--|--|--|--|
| 1 <u>0</u> | <u>БЩИЕ СВЕДЕНИЯ</u>                            | 5  |  |  |  |  |
| 1.1        | I.1 Назначение и функции драйвера5              |    |  |  |  |  |
| 1.2        | Состав драйвера                                 | 5  |  |  |  |  |
| 2 <u>y</u> | СТАНОВКА ДРАЙВЕРА                               | 7  |  |  |  |  |
| 2.1        | Установка драйвера                              | 7  |  |  |  |  |
| 2.2        | Удаление драйвера                               |    |  |  |  |  |
| з <u>н</u> | АСТРОЙКА ДРАЙВЕРА                               | 9  |  |  |  |  |
| 3.1        | Запуск Web-конфигуратора                        |    |  |  |  |  |
| 3.2        | Поддерево настройки драйвера                    |    |  |  |  |  |
| 3.3        | 3.3 Добавление канала 10                        |    |  |  |  |  |
| 3.4        | Удаление канала                                 | 11 |  |  |  |  |
| 3.5        | Добавление устройства                           | 12 |  |  |  |  |
| 3.6        | Удаление устройства                             | 14 |  |  |  |  |
| 3.7        | Конфигурирование драйвера                       | 15 |  |  |  |  |
| 3.         | 7.1 Конфигурирование СОМ-порта                  | 15 |  |  |  |  |
| 3.         | 7.2 Конфигурирование протокольной части         | 16 |  |  |  |  |
| 3.         | 7.3 Конфигурирование прибора                    | 17 |  |  |  |  |
| 3.8        | Коррекция времени прибора                       | 18 |  |  |  |  |
| 4 <u>Д</u> | 4 ДИАГНОСТИКА                                   |    |  |  |  |  |
| 5 П        | 5 ПРИЛОЖЕНИЕ А 23                               |    |  |  |  |  |
| 5.1        | Список параметров электросчётчиков Меркурий-230 | 23 |  |  |  |  |

#### <u>ВВЕДЕНИЕ</u>

Вашему вниманию предлагается Руководство Пользователя драйвера электросчётчиков Меркурий-230 для DevLink-P200/P300.

Целью данного Руководства является обучение Пользователя работе с драйвером. В каждом разделе руководства описываются те или иные стороны использования драйвера: функционирование, настройка и т.д.

#### Структура руководства

В разделе 1 («Общие сведения») в общих чертах описываются назначение, выполняемые функции и состав драйвера.

В разделе 2 («Установка драйвера») приведено описание процесса установки драйвера.

В разделе 3 («Настройка драйвера») даётся описание процесса настройки драйвера с помощью Web-конфигуратора.

В разделе 4 («Диагностика») описываются диагностические параметры драйвера.

В приложении А приводится полный список параметров электросчётчиков Меркурий-230, предоставляемый драйвером.

#### 1 ОБЩИЕ СВЕДЕНИЯ

#### 1.1 Назначение и функции драйвера

Драйвер электросчётчиков Меркурий-230 (в дальнейшем драйвер) предназначен для организации информационного обмена с электросчётчиками Меркурий-230.

#### Имя драйвера: **Mr230**

Драйвер обеспечивает выполнение следующих основных функций:

- Организация информационного обмена с электросчётчиками Меркурий-230.
   Полный список параметров приборов, которые предоставляет драйвер, приведен в приложении А.
- Работа драйвера по нескольким физическим каналам связи одновременно, что позволяет в случае необходимости уменьшить общее время информационного обмена с приборами.
- Опрос нескольких устройств на одном канале связи.

#### 1.2 Состав драйвера

В состав драйвера входят:

- Протокольный модуль Mr230.so
- Модуль работы с СОМ-портом Serial.so
- Файлы шаблона конфигурации драйвера:
  - o *Mr230.xml*
  - o *Mr*230\_1
  - o Mr230\_1\_PROP

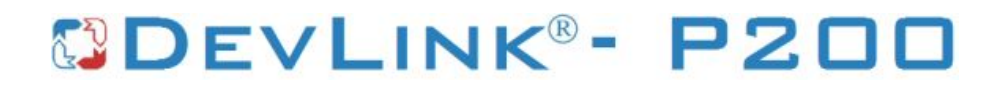

### 2 <u>УСТАНОВКА ДРАЙВЕРА</u>

Имя файла установочного пакета: Mr230-drv-1.0-dl\_armel.deb

#### 2.1 Установка драйвера

Для установки драйвера необходимо:

#### 1) Перевести DevLink в режим программирования

Перевод контроллера в режим программирования осуществляется зажатием кнопки SET, при старте DevLink-P200, либо программно в Web-интерфейсе ПО DevLink-P200.

При нажатии кнопки «Режим программирования» после подтверждения действия будет произведён перезапуск контроллера в режим программирования. После последующего перезапуска контроллер вернётся в предыдущий режим работы: работа или конфигурирование.

| 🗿 DevLink Converter - Web-конфигуратор - Microsoft Internet Explorer 📃 🔲 🔀 |                                                                          |                        |        |  |  |  |  |
|----------------------------------------------------------------------------|--------------------------------------------------------------------------|------------------------|--------|--|--|--|--|
| <u>Ф</u> айл Правка <u>В</u> ид <u>И</u> збранное                          | С <u>е</u> рвис <u>С</u> правка                                          |                        |        |  |  |  |  |
| Адрес <u>:</u> 🍯 http://192.168.10.50/gkind                                | lex.html                                                                 | 💌 🄁 Переход Са         | ылки » |  |  |  |  |
| На главную Визуализаци                                                     | С DEVLINK CONVERTER<br>На главную Визуализация Настройка Привязки Помощь |                        |        |  |  |  |  |
| в⊂⊃DevLink<br>Диагностика                                                  |                                                                          | Сохранить конфигурацию |        |  |  |  |  |
| 🤹 Управление<br>🥥 Драйвера                                                 | Режим<br>конфигурирования:                                               |                        |        |  |  |  |  |
|                                                                            |                                                                          | Режим программирования |        |  |  |  |  |
|                                                                            |                                                                          |                        |        |  |  |  |  |
|                                                                            |                                                                          |                        |        |  |  |  |  |
| 🛃 Готово                                                                   |                                                                          | 🚳 🧶 Интернет           |        |  |  |  |  |

Рисунок 2.1 – Страница «Настройка». Установка режима работы

### 2) Произвести установку соответствующего установочного пакета драйвера с помощью Web-конфигуратора DevLink.

Система Web-конфигурирования DevLink позволяет осуществлять установку и удаление пакетов дополнительного программного обеспечения, не вошедшего в состав базовой сборки программного обеспечения устройства.

Для запуска Web-конфигуратора нужно в браузере ввести адрес:

#### http://[IP-адрес DevLink]:10000

Для активации интерфейса установки и удаления инсталляционных пакетов следует развернуть группу параметров Система в левой части главной страницы и перейти по ссылке Установка и удаление пакетов.

Внешний вид интерфейса установки/удаления пакетов приведён на рисунке 2.2.

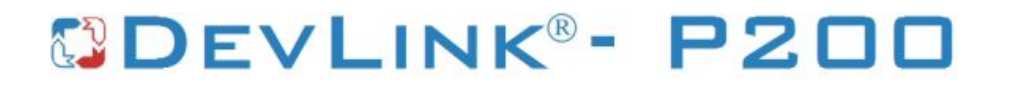

### Установка и удаление пакетов

| Наименование пакета                   | Версия | Опции    |
|---------------------------------------|--------|----------|
| Web-конфигуратор DevLink              | 1.1.1  | -        |
| Драйвер протокола MODBUS RTU (клиент) | 1.01   | <b>*</b> |
| Драйвер самодиагностики               | 1.02   | *        |
| Драйвер электросчётчиков Меркурий-230 | 1.0    | *        |
| Конвертер протоколов DevLink-P200     | 1.31   |          |

применить

Обзор...

Примечание: После установки или удаления пакетов необходимо нажать на кнопку обновления страницы в браузере

#### Рисунок 2.2 – Установка и удаление пакетов

Для выполнения установки инсталляционного пакета необходимо выполнить следующую последовательность действий:

 Нажать на кнопку Обзор и в появившемся окне открытия файла выбрать файл, содержащий необходимый пакет

#### • Нажать на кнопку Применить.

После выполнения указанных действий на экране должен отобразиться вновы установленный пакет в списке пакетов. В случае возникновения каких-либо ошибочных ситуаций в процессе установки пакета, на экран выводится сообщение о невозможности установки пакета и текст ошибки, возникшей в процессе установки.

#### 3) По окончании установки необходимых пакетов нужно перевести DevLink в режим основной работы.

Для перевода контроллера в режим основной работы из режима программирования необходимо произвести перезапуск.

При запуске в режиме основной работы DevLink драйверы запускаются менеджером драйверов автоматически.

#### 2.2 Удаление драйвера

Для удаления драйвера необходимо:

- 1) Перевести DevLink в режим программирования
- 2) Произвести удаление соответствующего установочного пакета драйвера с помощью Web-конфигуратора DevLink.

Для удаления пакета с помощью Web-конфигуратора DevLink необходимо нажать на кнопку с изображением 🦰. При этом пакет будет удалён из списка установленных пакетов.

3) По окончании удаления необходимых пакетов нужно перевести DevLink в режим основной работы.

### 3 <u>НАСТРОЙКА ДРАЙВЕРА</u>

Настройка драйвера производится в основном режиме работы с помощью Webконфигуратора.

### 🖑 Внимание!

Все настройки драйвера осуществляются в Web-конфигураторе в режиме «Настройка».

#### 3.1 Запуск Web-конфигуратора

Описание запуска Web-конфигуратора приведено в Руководстве Пользователя «Конвертер протоколов DevLink-P200», в подразделе "Web-конфигуратор/«Запуск конфигуратора».

#### 3.2 Поддерево настройки драйвера

После регистрации драйвера в дереве объектов **DevLink -> Драйвера** должна появиться ветка объектов Меркурий-230 (рисунок 3.1).

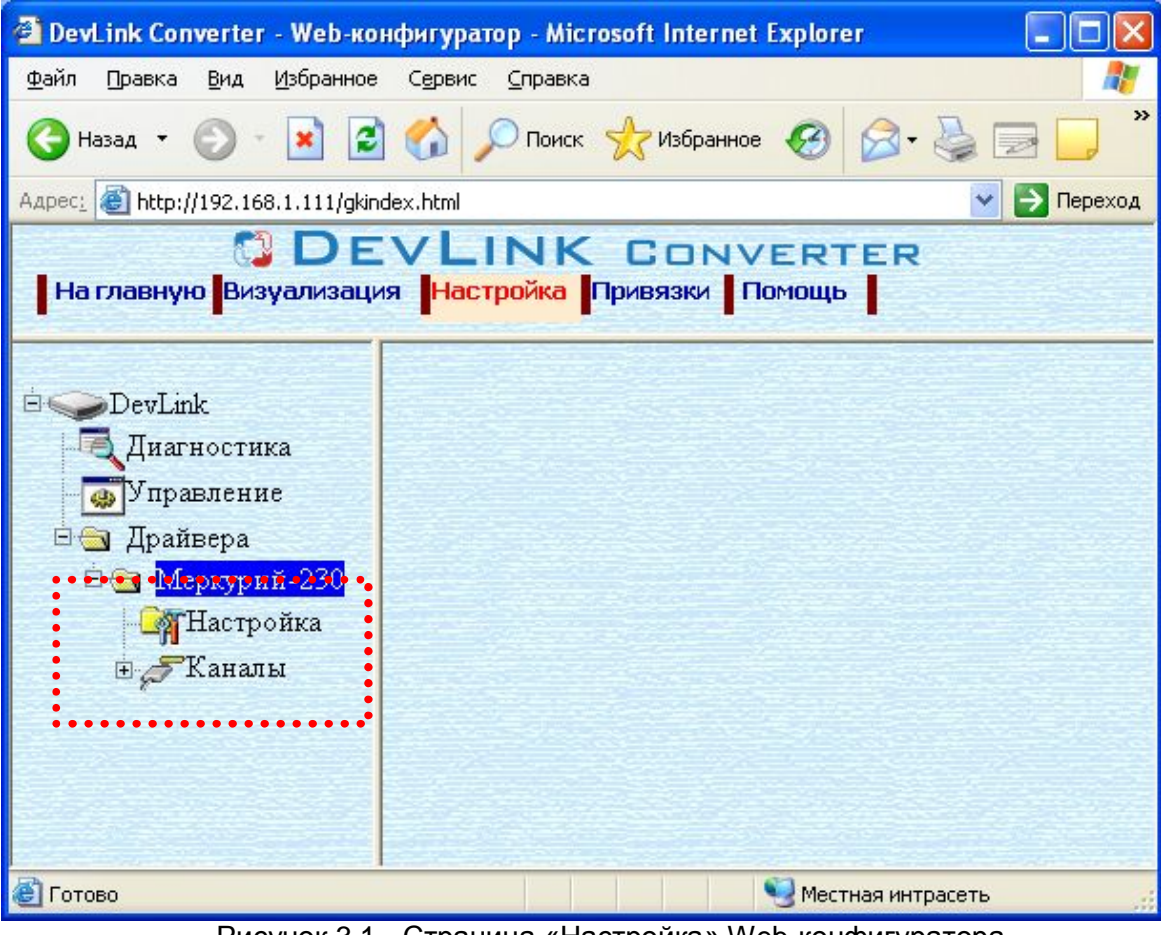

Рисунок 3.1 - Страница «Настройка» Web-конфигуратора. Ветка объектов Меркурий-230

#### 3.3 Добавление канала

Для добавления канала необходимо выполнить следующие действия:

- Перейдите на страницу «Настройка» Web-конфигуратора
- Выберите в дереве объектов *папку «Настройка»* драйвера (рисунок 3.2)
   В результате в правом фрейме (фрейм «Настройка») конфигуратора появится элемент кнопка *«Добавить канал».*
- Нажмите на кнопку «Добавить канал». В результате будет произведено добавление канала. Дерево объектов будет обновлено. Папка «Каналы» драйвера должна содержать поддерево, относящееся к новому каналу (рисунок 3.3).

| 🗿 DevLink Converter - Web-конфигу                                                                                                    | иратор - Microsoft Internet Explorer 🛛 🔲 🖾 |
|----------------------------------------------------------------------------------------------------|--------------------------------------------|
| Файл Правка <u>В</u> ид <u>И</u> збранное С <u>е</u> рв                                                                                                    | зис <u>С</u> правка 🥂                      |
| 🚱 Назад 🝷 🕥 - 💽 🛃 😭                                                                                                    | 🔎 Поиск 🤺 Избранное 🧐 🔗 - 🎍 📄 📮 🎽          |
| Адрес: 🗃 http://192.168.1.111/gkindex.htm                                                                                                    | nl 💽 🔁 Переход                             |
| 🕄 DEV<br>На главную Визуализация н                                                                                                    | LINK CONVERTER<br>астройка Привязки Помощь |
| <ul> <li>DevLink</li> <li>Диагностика</li> <li>Управление</li> <li>Драйвера</li> <li>Драйвера</li> <li>Меркурий-230</li> <li>Меркурий-230</li> <li>Каналы</li> </ul> | Добавить канал                             |
| 🕙 Готово                                                                                                    | 🧐 Местная интрасеть 🔬                      |

Рисунок 3.2 – Добавление канала драйвера

Имя каждого канала для уникальности содержит постфикс, содержащий порядковый номер канала:

Канал\_Х,

где Х – порядковый номер канала.

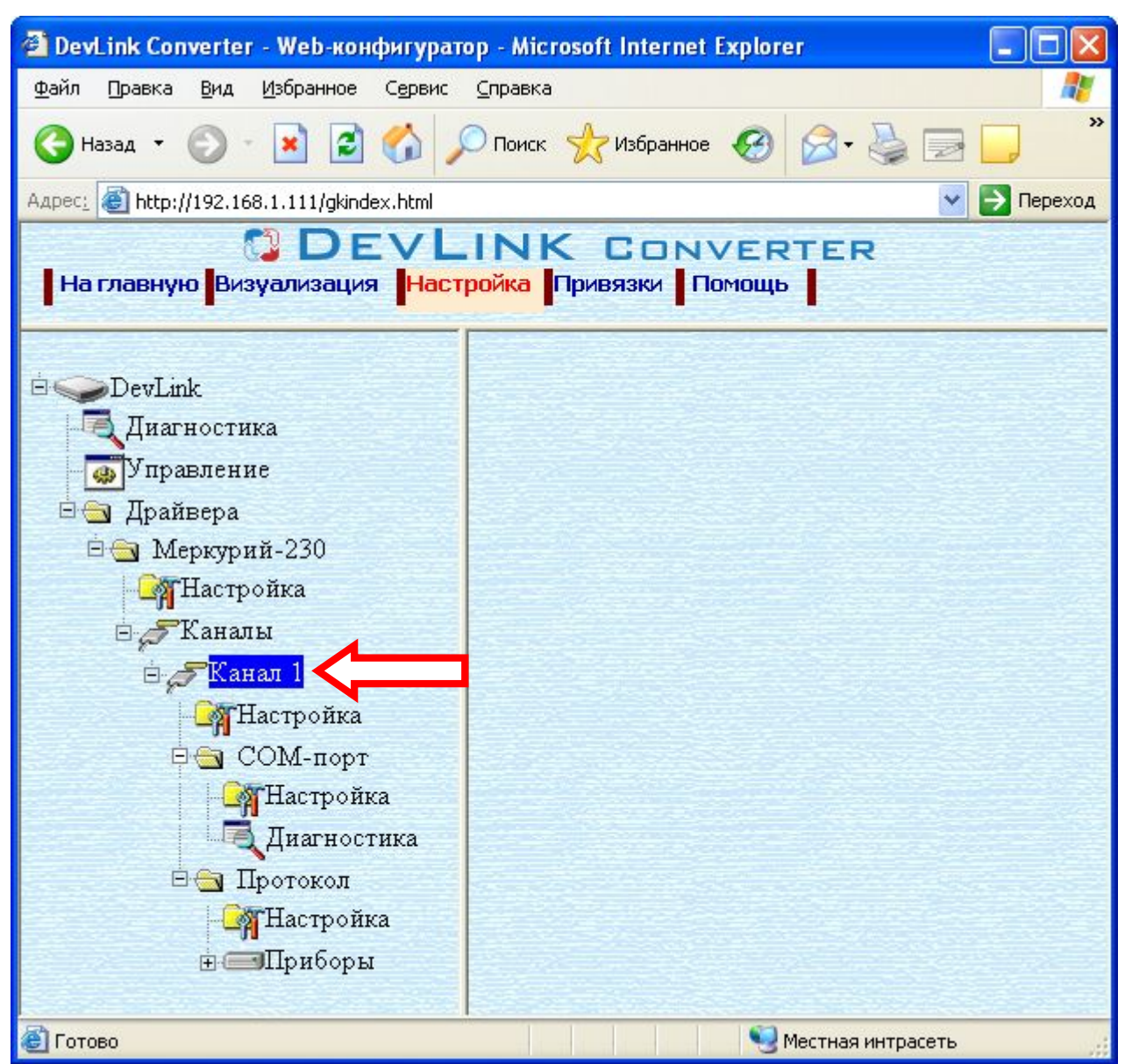

Рисунок 3.3 – Поддерево нового канала драйвера

Для добавления очередного канала необходимо повторить вышеперечисленные действия.

#### 3.4 Удаление канала

Для удаления канала необходимо выполнить следующие действия:

- Перейдите на страницу «Настройка» Web-конфигуратора
- Выберите в дереве объектов *папку* «Настройка» нужного канала драйвера (рисунок 3.4).

В результате в правом фрейме (фрейм «Настройка») конфигуратора появится элемент кнопка «Удалить канал»

• Нажмите на кнопку «Удалить канал». В результате будет произведено удаление канала. В результате поддерево объектов канала будет удалено и произойдёт переименование всех других каналов драйвера при их наличии.

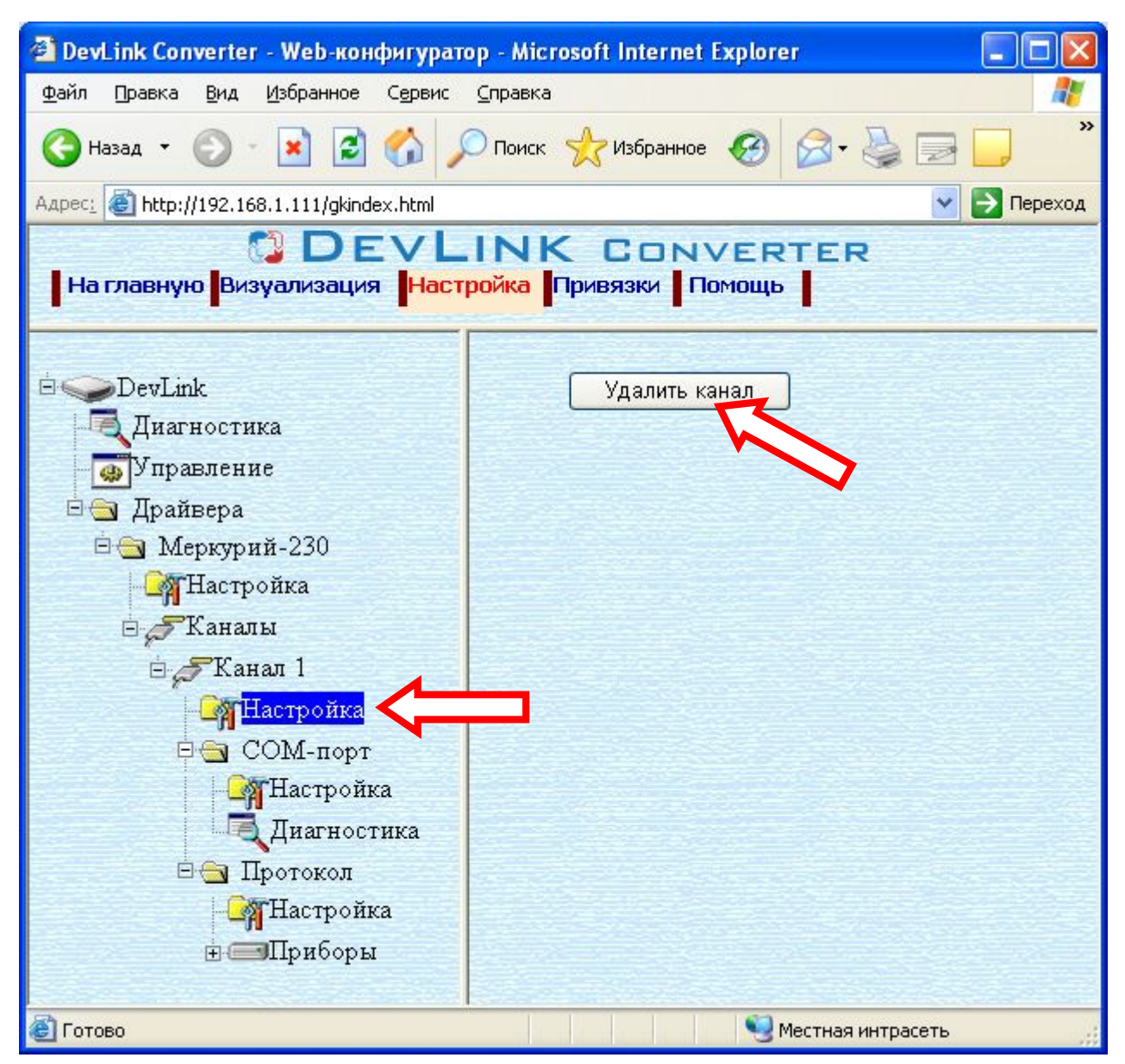

Рисунок 3.4 – Удаление канала

#### 3.5 Добавление устройства

Для добавления устройства в канал драйвера необходимо выполнить следующие действия:

- Перейдите на *страницу «Настройка»* Web-конфигуратора
- Выберите в дереве объектов *папку «Настройка»* протокола драйвера нужного канала (рисунок 3.5).

В результате в правом фрейме (фрейм «Настройка») конфигуратора появится кнопка: «Добавить прибор»

• Нажмите на нужную кнопку. В результате будет произведено добавление нового устройства в канал. Дерево объектов будет обновлено. Папка «Приборы» канала драйвера должна содержать поддерево нового прибора (рисунок 3.6).

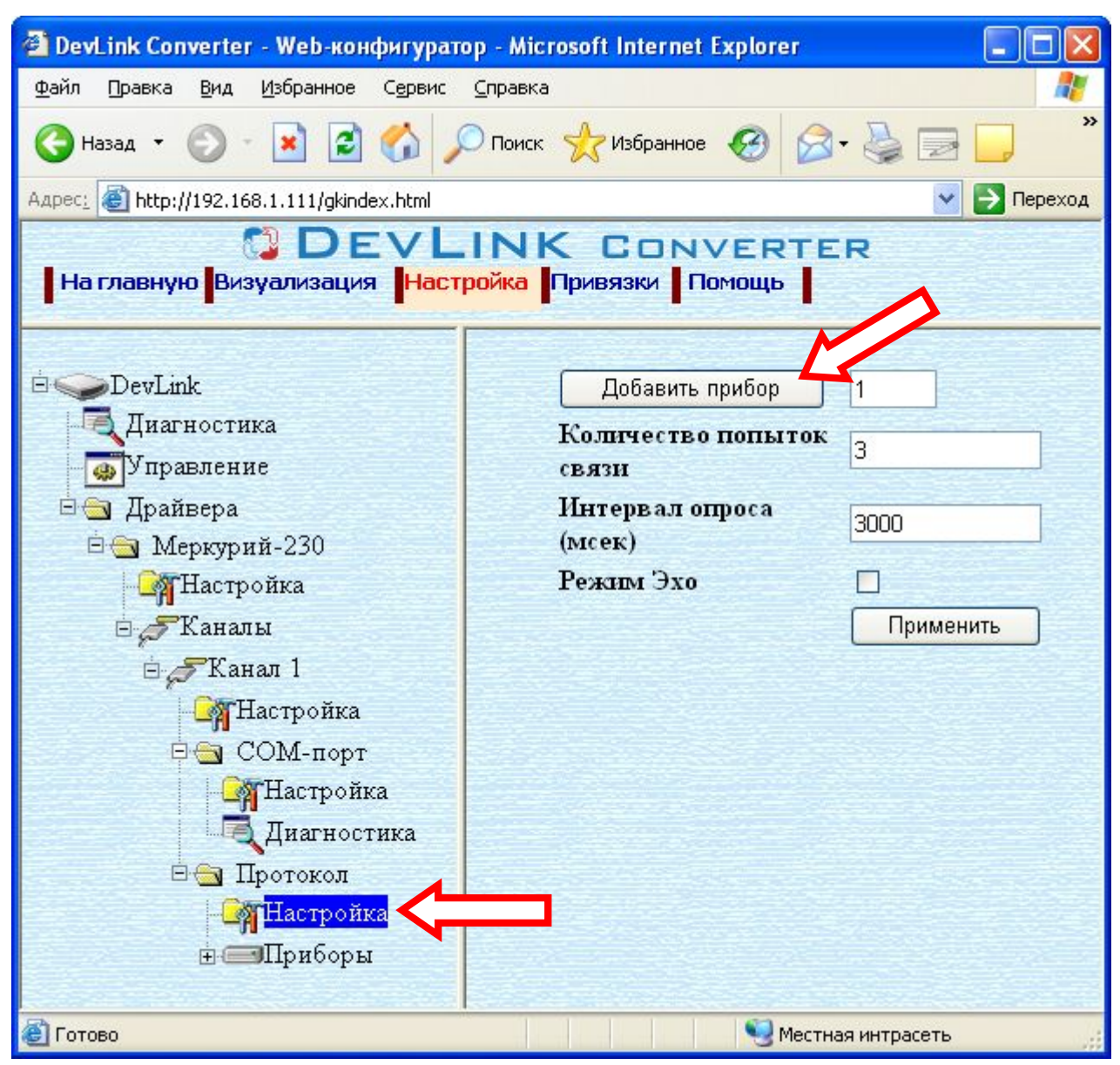

Рисунок 3.5 – Добавление прибора в канал

Имя каждого *прибора* для уникальности содержит постфикс, содержащий порядковый номер прибора в канале:

Прибор\_Х,

где Х – порядковый номер прибора в канале.

| 🗿 DevLink Converter - Web-конфигуратор - Microsoft Internet Explorer 🛛 🔲 🗖 🚺                                                                                                    |
|----------------------------------------------------------------------------------------------------|
| Файл Правка Вид Избранное Сервис Справка 🥼                                                                                                    |
| 🕞 Назад 🔹 🕥 🕐 🖾 🤣 🎾 Поиск 🧙 Избранное 🧐 🙆 - 🌺 🚍 🗔                                                                                                    |
| Адрес <u>:</u> 🕘 http://192.168.1.111/gkindex.html 🛛 💽 Переход                                                                                                    |
| DEVLINK CONVERTER                                                                                                    |
| На главную <mark>Визуализация <mark>Настройка</mark> Привязки Помощь</mark>                                                                                                    |
| <ul> <li>Драйвера</li> <li>Меркурий-230</li> <li>Настройка</li> <li>Каналы</li> <li>Канал 1</li> <li>Настройка</li> <li>СОМ-порт</li> <li>Настройка</li> <li>Диагностика</li> <li>Протокол</li> <li>Настройка</li> <li>Приборы</li> </ul> |
| Диагностика                                                                                                    |
| 🖹 Готово 🧐 Местная интрасеть                                                                                                    |

Рисунок 3.6 – Поддерево нового прибора в канале драйвера

#### 3.6 Удаление устройства

Для удаления устройства из канала необходимо выполнить следующие действия:

- Перейдите на страницу «Настройка» Web-конфигуратора
- Выберите в дереве объектов *папку* «*Настройка*» прибора нужного канала драйвера (рисунок 3.7).

В результате в правом фрейме (фрейм «Настройка») конфигуратора появится элемент кнопка «Удалить прибор»

• Нажмите на кнопку «Удалить прибор». В результате будет произведено удаление прибора из канала драйвера. В результате поддерево объектов прибора будет удалено и произойдёт переименование всех других приборов канала драйвера при их наличии.

| 🗿 DevLink Converter - Web-конфигуратор - Microsoft Internet Explorer 🔲 🔲 🔀 |                                            |                   |  |  |  |  |
|----------------------------------------------------------------------------|--------------------------------------------|-------------------|--|--|--|--|
| Файл Правка Вид Избранное Сервис Справ                                     | Файл Правка Вид Избранное Сервис Справка 🥼 |                   |  |  |  |  |
| 🔇 Назад 🔹 🕥 - 🖹 🛃 🏠 🔎 Поиск 👷 Избранное 🤣 🎯 - 🌺 🚍 🗔 🂙                      |                                            |                   |  |  |  |  |
| Адрес: 🗃 http://192.168.1.111/gkindex.html                                 |                                            | 💌 芛 Переход       |  |  |  |  |
| DEVLINK CONVERTER<br>На главную Визуализация Настройка Привязки Помощь     |                                            |                   |  |  |  |  |
| □ Драйвера                                                                 | Адрес УСО                                  | 93                |  |  |  |  |
| Настройка                                                                  | Пароль<br>уровня 1                         | 111111            |  |  |  |  |
| ⊟ — Каналы<br>⊟ — Канал 1                                                  | Пароль<br>уровня 2                         | 222222            |  |  |  |  |
| □ ☐ Настроика<br>□ ☐ СОМ-порт                                              | Период<br>коррекции                        | 1                 |  |  |  |  |
| Диагностика                                                                | времени                                    | Применить         |  |  |  |  |
| □ Цротокол Сурнастройка                                                    |                                            | Удалить прибор    |  |  |  |  |
| ⊡Шриборы<br>⊡⊡Прибор 1                                                     |                                            |                   |  |  |  |  |
| - <mark>Цараметры</mark>                                                   |                                            |                   |  |  |  |  |
| иагностика 🥃                                                               |                                            |                   |  |  |  |  |
| 🛃 Готово                                                                   | 9                                          | Местная интрасеть |  |  |  |  |

Рисунок 3.7 – Удаление прибора

#### 3.7 Конфигурирование драйвера

3.7.1 Конфигурирование СОМ-порта

К параметрам настройки СОМ-порта относятся:

- Номер СОМ-порта (от 1 до 6)
- Скорость обмена (300, 1200, 2400, 4800, 9600).
- Количество бит данных
- Количество стоповых бит
- Чётность
- Режим Эхо данный режим необходимо включить в случае использования преобразователей интерфейсов работающих в режиме эха. В указанном режиме

работает преобразователь интерфейсов Меркурий-220, а так же Меркурий-221 (при установке перемычки X4).

• Ожидание ответа (мс).

Для установки параметров настройки СОМ-порта выполните следующие действия:

- Перейдите на страницу «Настройка» Web-конфигуратора
- Выберите в дереве объектов *папку* «*Настройка*» СОМ-порта нужного канала драйвера (рисунок 3.8).

В результате в правом фрейме (фрейм «Настройка») конфигуратора появятся соответствующие элементы управления для настройки СОМ-порта

• Задайте необходимые настройки и для их применения нажмите кнопку «Применить» (рисунок 3.8).

| 🚰 DevLink Converter - Web-конфигуратор - Microsoft Internet Explorer 📃 🗖 🔀 |                        |             |  |  |  |  |
|----------------------------------------------------------------------------|------------------------|-------------|--|--|--|--|
| <u>Ф</u> айл Правка <u>В</u> ид <u>И</u> збранное С <u>е</u> рв            | ис <u>С</u> правка     | A           |  |  |  |  |
| Адрес: 🚳 http://192.168.10.32/gkindex.html                                 | 1                      | 🔽 🄁 Переход |  |  |  |  |
| 🔀 DE<br>На главную Визуализация На                                         |                        | TER         |  |  |  |  |
| 👼 Управление 🤷                                                             |                        |             |  |  |  |  |
| 🔄 Драйвера                                                                 | Номер СОМ-порта        | 2           |  |  |  |  |
| 🖻 🔄 Меркурий-230                                                           | Скорость обмена        | 9600 💙      |  |  |  |  |
| Настройка                                                                  | Количество бит данных  | 8 🗸         |  |  |  |  |
| 🗄 🎜 Каналы                                                                 | Количество стоповых    | 1 🗸         |  |  |  |  |
| 🗄 🎜 Канал 1                                                                | бит                    |             |  |  |  |  |
| <b></b> Настройка                                                          | Четность               | Нет 💌       |  |  |  |  |
| 🖻 🔄 СОМ-порт 📲                                                             | Режим Эхо              | Нет эха 💌   |  |  |  |  |
| Настройка                                                                  | Ожидание ответа (мсек) | 3000        |  |  |  |  |
| Диагностик.                                                                |                        | Применить   |  |  |  |  |
|                                                                            |                        |             |  |  |  |  |
| Прибори                                                                    |                        |             |  |  |  |  |
|                                                                            |                        |             |  |  |  |  |
| 🛃 Готово 🛛 🔮 Интернет 🔬                                                    |                        |             |  |  |  |  |

Рисунок 3.8 – Настройка СОМ-порта

3.7.2 Конфигурирование протокольной части

Параметр настройки протокольной части канала:

- Количество попыток связи
- Интервал опроса (сек) устанавливает период опроса прибора, если установлено значение 0 то опрос прибора будет производиться без паузы.

Для установки параметров настройки протокольной части выполните следующие действия:

- Перейдите на *страницу «Настройка»* Web-конфигуратора
- Выберите в дереве объектов папку «Настройка» протокола нужного канала драйвера (рисунок 3.9).

В результате в правом фрейме (фрейм «Настройка») конфигуратора появятся соответствующие элементы управления.

• Задайте необходимые параметры и нажмите кнопку «Применить» (рисунок 3.9).

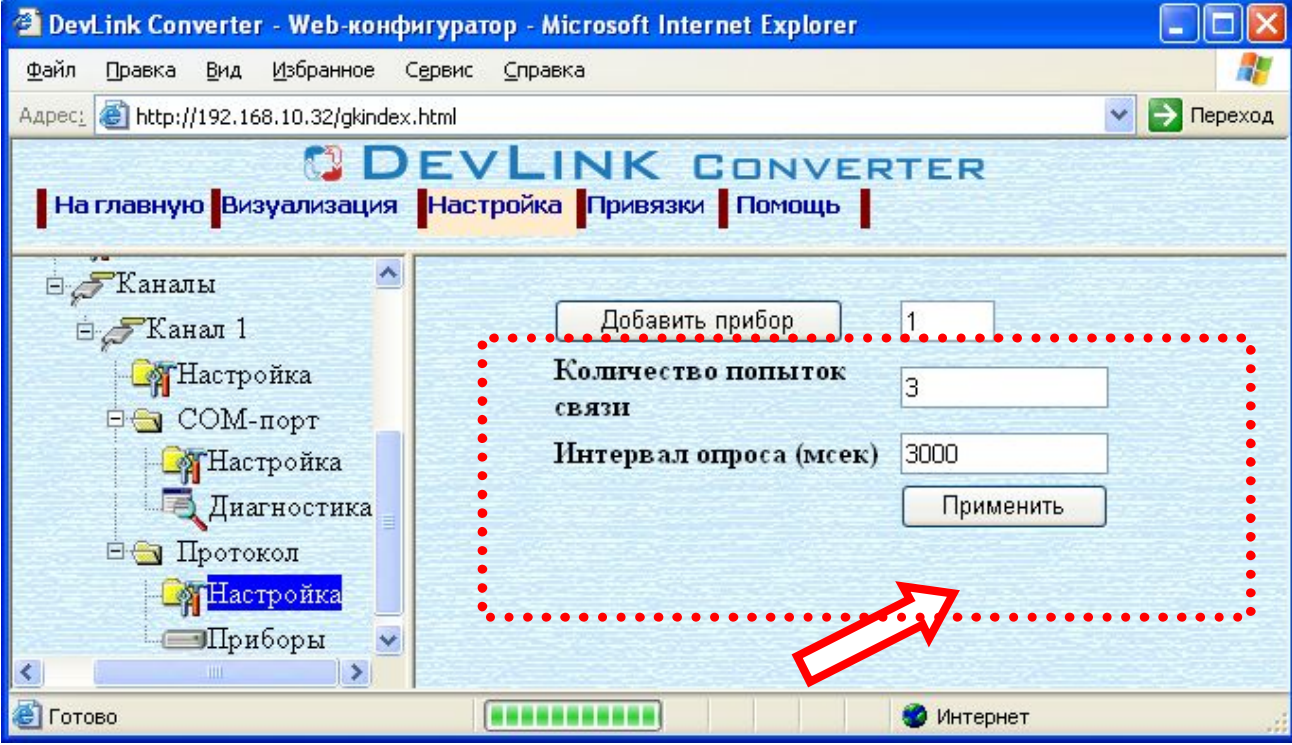

Рисунок 3.9 – Настройка протокола

#### 3.7.3 Конфигурирование прибора

Параметр настройки прибора:

- Адрес УСО (0 240).
- Пароль уровня 1 пароль доступа к параметрам прибора уровня 1. Задаётся в виде числа (6 цифр). При отображении пароля не отображаются нули слева (например, если для пароля «001111» будет отображаться «1111», но вводить пароль при его задании в Web-конфигураторе нужно полностью, в том числе нули слева при их наличии: «001111»).
- Пароль уровня 2 пароль доступа к параметрам прибора уровня 2. Смотри описание параметра «Пароль уровня 1» выше.
- Период коррекции времени прибора, параметр задается в сутках. Коррекция времени прибора также производится при восстановлении связи. (0 – 30 суток, 0 – коррекция времени отключена).

Для установки параметров настройки прибора выполните следующие действия:

- Перейдите на страницу «Настройка» Web-конфигуратора.
- Выберите в дереве объектов *папку «Настройка» прибора* нужного канала драйвера (рисунок 3.10).

В результате в правом фрейме (фрейм «Настройка») конфигуратора появятся соответствующие элементы управления.

• Установите необходимые параметры и нажмите кнопку «Применить» (рисунок 3.10).

| Файл       Правка       № Избранное       Сервис Справка       >       >       >       >       >       >       >       >       >       >       >       >       >       >       >       >       >       >       >       >       >       >       >       >       >       >       >       >       >       >       >       >       >       >       >       >       >       >       >       >       >       >       >       >       >       >       >       >       >       >       >       >       >       >       >       >       >       >       >       >       >       >       >       >       >       >       >       >       >       >       >       >       >       >       >       >       >       >       >       >       >       >       >       >       >       >       >       >       >       >       >       >       >       >       >       >       >       >       >       >       >       >       >       >       >       >       >       >       >       >       >       >       >                                                                                                    | 🗿 DevLink Converter - Web-конфигуратор - Microsoft Internet Explorer 📃 🗖 🔀 |                             |          |            |  |  |  |
|----------------------------------------------------------------------------------------------------|----------------------------------------------------------------------------|-----------------------------|----------|------------|--|--|--|
| <ul> <li>№ Назад • № № № № Поиск № Избранное № № № № № № № № №</li> <li>Адрес: № http://192.168.1.111/gkindex.html</li> <li>№ DEVLINK CONVERTER</li> <li>Настройка</li> <li>№ Визуализация</li> <li>Настройка</li> <li>№ Диагностика</li> <li>Протокол</li> <li>№ Настройка</li> <li>Протокол</li> <li>№ Приборы</li> <li>Приборы</li> <li>Прибор 1</li> <li>№ № №</li> <li>№ №</li> <li>№ №<!--</th--><th><u>Ф</u>айл Правка <u>В</u>ид <u>И</u>збранное</th><th>Сервис <u>С</u>правка</th><th></th><th><b>1</b>1</th></li></ul> | <u>Ф</u> айл Правка <u>В</u> ид <u>И</u> збранное                          | Сервис <u>С</u> правка      |          | <b>1</b> 1 |  |  |  |
| Адрес М http://192.168.1.111/gkindex.html                                                                                                    | 🔇 Назад 👻 💿 - 💌 🖻 🏠 🔎 Поиск 🧙 Избранное 🤣 🎯 - 🌺 🚍 🗾 🂙                      |                             |          |            |  |  |  |
| СОМ-порт<br>Настройка<br>СОМ-порт<br>Настройка<br>СОМ-порт<br>Настройка<br>Диагностика<br>Протокол<br>Протокол<br>Приборы<br>Приборы<br>Приборы<br>Параль уровня 1<br>Период коррекции<br>времени<br>Применить<br>Удалить прибор                                                                                                    | Адрес: 🕘 http://192.168.1.111/gkind                                        | ex.html                     | 💌 🋃 Пере | ход        |  |  |  |
| Адрес УСО 93<br>Пароль уровня 1 11111<br>Диагностика<br>Пароль уровня 2 22222<br>Пернод коррекции<br>Настройка<br>Пароль уровня 2 22222<br>Пернод коррекции<br>Времени<br>Приборы<br>Приборы<br>Параметры<br>Лиагностик                                                                                                    |                                                                            |                             |          |            |  |  |  |
| Адрес УСО 93<br>Настройка Пароль уровня 1 11111<br>Диагностика Пароль уровня 2 22222<br>Паротокол<br>Настройка времени 1<br>Приборы<br>Приборы<br>Прибор 1<br>Лиагностика Лиагностика<br>Пароль уровня 2 22222<br>Пернод коррекции<br>времени Лрименить<br>Удалить прибор                                                                                                    | 🖣 Настройка 🔥                                                              |                             |          |            |  |  |  |
| Настройка Пароль уровня 1 11111<br>Диагностика<br>Пароль уровня 2 22222<br>Пернод коррекции<br>Времени 1<br>Применить<br>Удалить прибор<br>Инастройка<br>Лиагностик                                                                                                    | 🖻 🔄 СОМ-порт                                                               | Адрес УСО                   | 93       |            |  |  |  |
| Диагностика<br>Пароль уровня 2<br>222222<br>Пернод коррекции<br>времени<br>Приборы<br>Прибор 1<br>Лиагностика<br>Лиараметры<br>Лиагностика                                                                                                    | - Настройка                                                                | Пароль уровня 1             | 111111   |            |  |  |  |
| Протокол<br>Период коррекции<br>времени<br>Приборы<br>Прибор 1<br>Лиатностии:<br>Параметры<br>Лиатностии:                                                                                                    | Диагностика                                                                | Пароль уровня 2             | 222222   |            |  |  |  |
| <ul> <li>Приборы</li> <li>Применить</li> <li>Диагностии:</li> </ul>                                                                                                    | □ Цротокол Сурание Протокол                                                | Пернод коррекции<br>времени | 1        |            |  |  |  |
| Удалить прибор<br>Удалить прибор<br>Лиагностии:                                                                                                    | Белириборы Применить                                                       |                             |          |            |  |  |  |
| - Лиагностик:                                                                                                    | Удалить прибор                                                             |                             |          |            |  |  |  |
|                                                                                                    | -Л-Параметры                                                               |                             |          |            |  |  |  |
|                                                                                                    |                                                                            |                             |          |            |  |  |  |
| 🔊 👘 Готово                                                                                                    |                                                                            |                             |          |            |  |  |  |

Рисунок 3.10 – Настройка прибора

#### 3.8 Коррекция времени прибора

В драйвере предусмотрена возможность коррекции часов реального времени приборов Меркурий-230. Для коррекции часов реального времени прибора, драйвер использует в качестве эталонного времени время системы DevLink-P200/P300, где запускается драйвер. Точность хода часов на DevLink-P200/P300 должна гарантироваться какими-либо дополнительными средствами.

В качестве параметра настройки синхронизации времени предусмотрена возможность задания интервала коррекции системного времени прибора (смотри параметр «Период коррекции времени»). Коррекция времени производится при каждом восстановлении связи с прибором, если значение параметра «Период коррекции времени» прибора не равно 0 (нолю).

Для отключения функции коррекции времени необходимо параметр «Период коррекции времени» в настройках прибора установить в значение 0 (ноль).

Коррекция времени выполняется в соответствии с ограничениями, принятыми в устройстве. В частности, она может производиться один раз в сутки на величину ±4 минуты. Уровень доступа для коррекции времени: 2.

Для выполнения коррекции времени прибора по команде необходимо записать ненулевое значение в тег «CorrectTimeCmd».

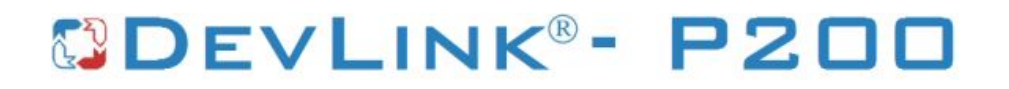

#### 4 ДИАГНОСТИКА

В процессе функционирования драйвер формирует диагностическую информацию о своей работе. Драйвер поддерживает диагностику протокольной части и диагностику модуля СОМ-порта драйвера. Просмотр диагностической информации драйвера производится в основном режиме работы драйвера с помощью Web-конфигуратора.

Для просмотра диагностической информации необходимо выполнить следующие действия:

- Перейдите на страницу «Визуализация» Web-конфигуратора.
- Выберите в дереве объектов папку «Диагностика» драйвера (рисунки 4.1 и 4.2).
   В результате в правом фрейме (фрейм «Визуализация») конфигуратора появится требуемая диагностическая информация.

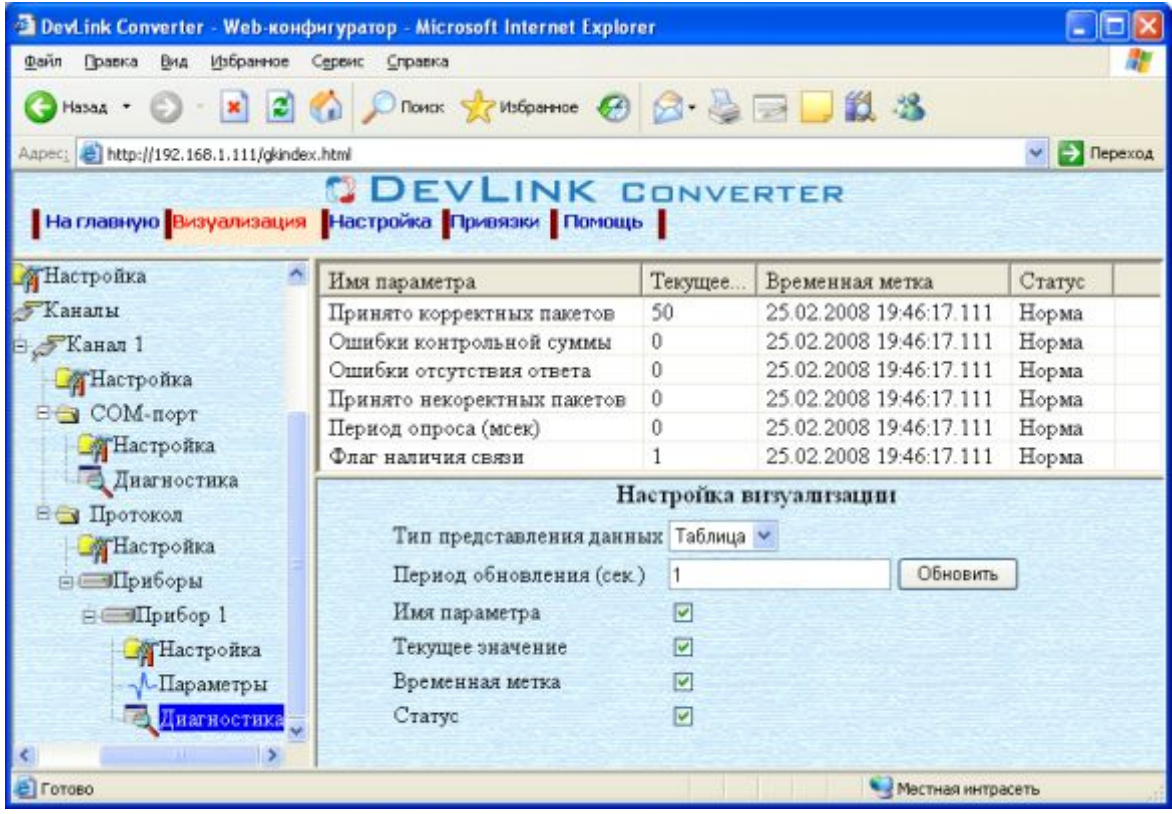

Рисунок 4.1 – Диагностическая информация протокольной части драйвера

Более подробное описание визуализации данных приведено в Руководстве Пользователя «Конвертер протоколов DevLink-P200», в подразделе "Web-конфигуратор/Визуализация».

| 🗿 Devl.ink Converter - Web-конфиг                       | уратор - Microsoft Internet Explorer |              |                         |         |  |  |  |
|---------------------------------------------------------|--------------------------------------|--------------|-------------------------|---------|--|--|--|
| Файл Правка Вид Избранное Сервик Справка                |                                      |              |                         |         |  |  |  |
| 🔇 Назад 🔹 🔘 - 💌 😰 🐔 🔎 Понск 👷 Избраннов 🤣 🍰 - 🍓 🚍 🛄 🏭 🦓 |                                      |              |                         |         |  |  |  |
| Aapec: 👸 http://192.168.1.111/gkindex.html              |                                      |              |                         |         |  |  |  |
| На главную Визуализация                                 |                                      | INVERTE      | ER                      |         |  |  |  |
| 🚖 Меркурий-230 🗖                                        | Имя параметра                        | Текущее зн   | Временная метка         | Статус  |  |  |  |
| Настройка                                               | Принято байт в секунду               | 0            | 25.02.2008 19:46:44.000 | Норма   |  |  |  |
| Каналы                                                  | Отправлено байт в секунду            | 0            | 25.02.2008 19:46:44.000 | Норма   |  |  |  |
| C Flavor 1                                              | Принято пакетов в секунду            | 0            | 25.02.2008 19:46:44.000 | Норма   |  |  |  |
| Пактройка                                               | Отправлено пакетов в секунду         | 0            | 25.02.2008 19:46:44.000 | Норма   |  |  |  |
| Р 🔄 СОМ-порт                                            | Hac                                  | ализации     | 10000                   |         |  |  |  |
| Пастройка                                               | Тип представления данны              | ах Таблица 💌 |                         |         |  |  |  |
| Диагностика                                             | Период обновления (сек.)             | 5            | Обновить                | 12-12-1 |  |  |  |
| • Протокол                                              | Имя параметра                        | <b>V</b>     |                         |         |  |  |  |
| Настройка                                               | Текущее значение                     |              |                         |         |  |  |  |
| ⊜ — Приборы                                             | Временная метка                      |              |                         |         |  |  |  |
| в с≡ЭПрибор 1                                           | Cronne                               |              |                         | 100.000 |  |  |  |
| К АТНастройка                                           | viary.                               |              |                         |         |  |  |  |
| 🔊 Готово                                                |                                      |              | 🧐 Местная интрасеть     |         |  |  |  |

Рисунок 4.2 – Диагностическая информация модуля СОМ-порта драйвера

К диагностической информации протокольной части драйвера относится:

- Количество принятых корректных пакетов
- Количество ошибок контрольной суммы
- Количество ошибок отсутствия ответа
- Количество принятых некорректных пакетов
- Период опроса приборов
- Флаг наличия связи

К диагностической информации модуля СОМ-порта драйвера относится:

- Прочитано байт в секунду количество прочитанных из СОМ-порта байт в секунду;
- Записано байт в секунду количество записанных в СОМ-порт байт в секунду;
- Прочитано пакетов в секунду количество прочитанных из СОМ-порта пакетов в секунду;
- Записано пакетов в секунду количество записанных из СОМ-порта пакетов в секунду;

#### 5 ПРИЛОЖЕНИЕ А

#### 5.1 Список параметров электросчётчиков Меркурий-230

Таблица А.1 – Список параметров электросчётчиков Меркурий-230, предоставляемых драйвером версии 1.0.

| Имя параметра       | Тип<br>доступа | Уровень<br>доступа<br>при записи | Описание параметра                |
|---------------------|----------------|----------------------------------|-----------------------------------|
| Serial              | R              | -                                | Серийный номер                    |
|                     |                |                                  | Дата выпуска прибора. Формат:     |
|                     |                |                                  | ддММгг,                           |
| ReleaseDate         | R              | -                                | где дд – число месяца,            |
|                     |                |                                  | ММ – месяц,                       |
|                     |                |                                  | гг - год                          |
| DeviceAddress       | R              | -                                | Адрес прибора                     |
| ProgramVersion      | R              | -                                | Версия ПО                         |
| PerformanceType     | R              | -                                | Вариант исполнения                |
| AccuracyClass_A     | R              | -                                | Класс точности активной энергии   |
| AccuracyClass_R     | R              | -                                | Класс точности реактивной энергии |
| NominalVoltage      | R              | -                                | Номинальное напряжение            |
| NominalCurrent      | R              | -                                | Номинальный ток                   |
| MeterConstant       | R              | -                                | Постоянная счётчика               |
| TemperatureRange    | R              | -                                | Температурный диапазон            |
| DirectionNumber     | R              | -                                | Число направлений                 |
| PhaseNumber         | R              | -                                | Количество фаз                    |
| PhaseBuild-up       | R              | -                                | Суммирование фаз                  |
| PhaseAccounting_A+  | R              | -                                | Пофазный учёт энергии А+          |
| AveragePowerAccount | R              | -                                | Учёт средних мощностей            |
| Tariffing           | R              | -                                | Тарификатор                       |
| ElectronSeal        | R              | -                                | Электронная пломба                |
| ExternalSupply      | R              | -                                | Внешнее питание                   |
| Interface           | R              | -                                | Интерфейс                         |
| IRDA                | R              | -                                | IRDA                              |
| ModemGSM            | R              | -                                | Модем GSM                         |

| Имя параметра       | Тип<br>доступа | Уровень<br>доступа | Описание параметра           |
|---------------------|----------------|--------------------|------------------------------|
|                     | доступа        | при записи         |                              |
| ModemPLL            | R              | -                  | Модем PLL                    |
| TelemetryMode       | R              | -                  | Режим телеметрии             |
| VoltageTransfCoeff  | R/W            | 2                  | Коэффициент трансформации по |
|                     |                | _                  | напряжению                   |
| CurrentTransfCoeff  | R/W            | 2                  | Коэффициент трансформации по |
|                     |                | _                  | току                         |
| TariffingMode       | R              | -                  | Режим тарификации            |
| CurrentTariffNumber | R              | -                  | Номер текущего тарифа        |
| A_ImportT1          | R              | -                  | А импорт Тариф 1             |
| A_ImportT2          | R              | -                  | А импорт Тариф 2             |
| A_ImportT3          | R              | -                  | А импорт Тариф 3             |
| A_ImportT4          | R              | -                  | А импорт Тариф 4             |
| A_ImportSum         | R              | -                  | А импорт Сумма               |
| A_ImportLoss        | R              | -                  | А импорт Потери              |
| A_ExportT1          | R              | -                  | А экспорт Тариф 1            |
| A_ExportT2          | R              | -                  | А экспорт Тариф 2            |
| A_ExportT3          | R              | -                  | А экспорт Тариф 3            |
| A_ExportT4          | R              | -                  | А экспорт Тариф 4            |
| A_ ExportSum        | R              | -                  | А экспорт Сумма              |
| A_ExportLoss        | R              | -                  | А экспорт Потери             |
| R_ImportT1          | R              | -                  | R импорт Тариф 1             |
| R_ImportT2          | R              | -                  | R импорт Тариф 2             |
| R_ImportT3          | R              | -                  | R импорт Тариф 3             |
| R_ImportT4          | R              | -                  | R импорт Тариф 4             |
| R_ImportSum         | R              | -                  | R импорт Сумма               |
| R_ImportLoss        | R              | -                  | R импорт Потери              |
| R_ExportT1          | R              | -                  | R экспорт Тариф 1            |
| R_ExportT2          | R              | -                  | R экспорт Тариф 2            |
| R_ExportT3          | R              | -                  | R экспорт Тариф 3            |
| R_ExportT4          | R              | -                  | R экспорт Тариф 4            |
| R_ExportSum         | R              | -                  | R экспорт Сумма              |

### ДРАЙВЕР ЭЛЕКТРОСЧЕТЧИКОВ МЕРКУРИЙ 230

| Имя параметра    | Тип     | Уровень<br>доступа | Описание параметра          |
|------------------|---------|--------------------|-----------------------------|
|                  | доступа | при записи         |                             |
| R_ExportLoss     | R       | -                  | R экспорт Потери            |
| P_Phase1         | R       | -                  | Мощность Р Фаза 1           |
| Q_Phase1         | R       | -                  | Мощность Q Фаза 1           |
| S_Phase1         | R       | -                  | Мощность S Фаза 1           |
| PowerCoeffPhase1 | R       | -                  | Коэффициент мощности Фаза 1 |
| VoltagePhase1    | R       | -                  | Напряжение Фаза 1           |
| CurrentPhase1    | R       | -                  | Ток Фаза 1                  |
| P_Phase2         | R       | -                  | Мощность Р Фаза 2           |
| Q_Phase2         | R       | -                  | Мощность Q Фаза 2           |
| S_Phase2         | R       | -                  | Мощность S Фаза 2           |
| PowerCoeffPhase2 | R       | -                  | Коэффициент мощности Фаза 2 |
| VoltagePhase2    | R       | -                  | Напряжение Фаза 2           |
| CurrentPhase2    | R       | -                  | Ток Фаза 2                  |
| P_Phase3         | R       | -                  | Мощность Р Фаза 3           |
| Q_Phase3         | R       | -                  | Мощность Q Фаза 3           |
| S_Phase3         | R       | -                  | Мощность S Фаза 3           |
| PowerCoeffPhase3 | R       | -                  | Коэффициент мощности Фаза 3 |
| VoltagePhase3    | R       | -                  | Напряжение Фаза 3           |
| CurrentPhase3    | R       | -                  | Ток Фаза 3                  |
| P_Sum            | R       | -                  | Мощность Р Сумма            |
| Q_Sum            | R       |                    | Мощность Q Сумма            |
| S_Sum            | R       |                    | Мощность S Сумма            |
| PowerCoeffSum    | R       | -                  | Коэффициент мощности Сумма  |
| Frequency        | R       | -                  | Частота                     |
| AngleP1P2        | R       | -                  | Угол Ф1Ф2                   |
| AngleP1P3        | R       | -                  | Угол Ф1Ф3                   |
| AngleP2P3        | R       | -                  | Угол Ф2Ф3                   |
|                  |         |                    | Текущее время. Формат:      |
| CurrentTime      | tTime R | -                  | ЧЧММСС,                     |
| Canonchino       |         | -                  | где чч – часы, мм – минуты, |
|                  |         |                    | сс - секунды                |

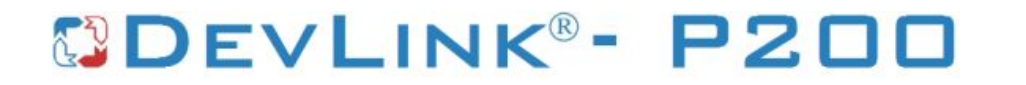

|                | Тип     | Уровень    | Описание параметра               |
|----------------|---------|------------|----------------------------------|
| Имя параметра  | доступа | доступа    |                                  |
|                |         | при записи |                                  |
|                |         |            | Текущее дата. Формат:            |
|                |         | -          | ддММгг,                          |
| CurrentDate    | R       |            | где дд – число месяца,           |
|                |         |            | ММ – месяц,                      |
|                |         |            | гг - год                         |
| CorrectTimeCmd | W       | 2          | Команда коррекции времени        |
| E-01           | R       | -          | Низкое напряжение батареи        |
| E-02           | D       | _          | Нарушено функционирование памяти |
| L-02           | IX IX   | -          | Nº2                              |
| E-03           | R       | -          | Нарушено функционирование UART1  |
| E-04           | R       | -          | Нарушено функционирование ADS    |
| E-05           | R       | -          | Ошибка обмена с памятью №1       |
| E-06           | R       | -          | Нарушено функционирование RTC    |
| F-07           | R       | -          | Нарушено функционирование памяти |
|                |         |            | Nº1                              |
| E-08           | R       | -          | E-08                             |
| E-09           | R       | -          | Ошибка КС программы              |
| F-10           | R       | -          | Ошибка КС массива калибровочных  |
| 2.0            |         |            | коэффициентов в Flash MSP430     |
| F-11           | R       | -          | Ошибка КС массива регистров      |
|                |         |            | накопленной энергии              |
| E-12           | R       | -          | Ошибка КС адреса прибора         |
| E-13           | R       | -          | Ошибка КС серийного номера       |
| E-14           | R       | -          | Ошибка КС пароля                 |
| E_15           | R       | -          | Ошибка КС массива варианта       |
|                |         |            | исполнения счетчика              |
| E-16           | R       | -          | Ошибка КС байта тарификатора     |
| E-17           | P       | _          | Ошибка КС байта управления       |
|                |         |            | нагрузкой                        |
| E-18           | R       | -          | Ошибка КС лимита мощности        |
| E-19           | R       | -          | Ошибка КС лимита энергии         |

|               | Тип     | Уровень     |                                       |
|---------------|---------|-------------|---------------------------------------|
| Имя параметра | доступа | доступа при | Описание параметра                    |
|               |         | записи      |                                       |
| E-20          | R       | -           | Ошибка КС байта параметров UARTa      |
| F-21          | R       | -           | Ошибка КС параметров индикации(по     |
|               |         |             | тарифам)                              |
| E-22          | D       | -           | Ошибка КС параметров индикации (по    |
|               |         |             | периодам)                             |
| E-23          | R       | -           | Ошибка КС множителя тайм-аута         |
| E-24          | P       |             | Ошибка КС байта программируемых       |
| L-24          |         | -           | флагов                                |
| E-25          | R       | -           | Ошибка КС массива праздничных дней    |
| E 26          | P       |             | Ошибка КС массива тарифного           |
| E-20          | n.      | -           | расписания                            |
| E-27          | R       | -           | Ошибка КС массива таймера             |
| E-28          | R       | -           | Ошибка КС массива сезонных переходов  |
| F 20          | Р       | -           | Ошибка КС массива местоположения      |
| E-29          | ĸ       |             | прибора                               |
| E 20          | Р       | -           | Ошибка КС массива коэффициентов       |
| E-30 R        | ĸ       |             | трансформации                         |
|               | Р       | -           | Ошибка КС массива регистров           |
| E-31          | ĸ       |             | накопления по периодам времени        |
| E-32          | R       | -           | Ошибка КС параметров среза            |
| E-33          | R       | -           | Ошибка КС регистров среза             |
| E-34          | R       | -           | Ошибка КС указателей журнала событий  |
| E-35          | R       | -           | Ошибка КС записи журнала событий      |
| E 26          |         | -           | Ошибка КС регистра учета технических  |
| E-36          | ĸ       |             | потерь                                |
| E-37          | R       | -           | Ошибка КС мощностей технических       |
|               |         |             | потерь                                |
| E-38          | R       | -           | Ошибка КС массива регистров           |
|               |         |             | накопленной энергии потерь            |
| E 00          |         |             | Ошибка КС регистров энергии пофазного |
| E-39          | ĸ       | -           | учета                                 |

| Имя параметра    | Тип<br>доступа | Уровень    |                                          |
|------------------|----------------|------------|------------------------------------------|
|                  |                | доступа    | Описание параметра                       |
|                  |                | при записи |                                          |
| E 40             | R              | -          | Флаг поступления широковещательного      |
| ⊑-40             |                |            | сообщения                                |
| E-41             | R              | -          | Ошибка КС указателей журнала ПКЭ         |
| E-42             | R              | -          | Ошибка КС записи журнала ПКЭ             |
| E-43             | R              | -          | E-43                                     |
| E-44             | R              | -          | E-44                                     |
| E-45             | R              | -          | E-45                                     |
| E-46             | R              | -          | E-46                                     |
| E-47             | R              | -          | E-47                                     |
| E-48             | R              | -          | E-48                                     |
| ChangeSummer-    |                | 2          |                                          |
| Hour             | R/W            | 2          | Время перехода лето - Час                |
| ChangeSummer-    | R/W            | 2          | Время перехода лето - День               |
| Day              |                |            |                                          |
| ChangeSummer-    | R/W            | 2          |                                          |
| Month            |                |            | Время перехода лето - Месяц              |
| ChangeWinter-    | R/W            | 2          |                                          |
| Hour             |                | 2          | Время перехода зима - Час                |
| ChangeWinter-Day | R/W            | 2          | Время перехода зима - День               |
| ChangeWinter-    | RW             | 2          |                                          |
| Month            |                | <u> </u>   | Время перехода зима - Месяц              |
| TimeChangingInhi | R              | _          | Флаг запрета автоматического перехода на |
| bit              |                |            | летнее/зимнее время                      |
| HotRestart       | R              | -          | Флаг «горячего перезапуска»              |
| Location         | R              | -          | Местоположение                           |
| PowerControlWord | D              | _          |                                          |
| BitO             | ĸ              | -          | Режим импульсного выхода                 |
| PowerControlWord | R              | -          |                                          |
| Bit1             |                |            | Контроль превышения лимита мощности      |
| PowerControlWord | P              | _          |                                          |
| Bit2             |                | _          | Контроль превышения лимита энергии       |

| Имя параметра        | Тип<br>доступа | Уровень<br>доступа<br>при<br>записи | Описание параметра                                                               |
|----------------------|----------------|-------------------------------------|----------------------------------------------------------------------------------|
| PowerControlWordBit3 | R              | -                                   | Режим управления нагрузкой при<br>управлении по интерфейсу                       |
| PowerControlWordBit4 | R              | -                                   | Режим управления нагрузкой при контроле<br>превышения лимита энергии по тарифу 1 |
| PowerControlWordBit5 | R              | -                                   | Режим управления нагрузкой при контроле превышения лимита энергии по тарифу 2    |
| PowerControlWordBit6 | R              | -                                   | Режим управления нагрузкой при контроле превышения лимита энергии по тарифу 3    |
| PowerControlWordBit7 | R              | -                                   | Режим управления нагрузкой при контроле<br>превышения лимита энергии по тарифу 4 |
| PowerControlWordBit9 | R              | -                                   | Текущий режим управления нагрузкой                                               |
| Indication_A+_Auto   | R/W            | 1                                   | Индикация А+ автоматический режим                                                |
| Indication_R+_Auto   | R/W            | 1                                   | Индикация R+ автоматический режим                                                |
| Indication_A+_Manual | R/W            | 1                                   | Индикация А+ ручной режим                                                        |
| Indication_R+_Manual | R/W            | 1                                   | Индикация R+ ручной режим                                                        |
| TimeoutMultiplier    | R/W            | 1                                   | Множитель таймаута                                                               |
| LossModeWordBit0     | R              | -                                   | Флаг разрешения учета активных потерь в обмотках                                 |
| LossModeWordBit1     | R              | -                                   | Флаг разрешения учета активных потерь в магнитопроводе                           |
| LossModeWordBit2     | R              | -                                   | Флаг разрешения учета активных потерь в линии передач                            |
| LossModeWordBit3     | R              | -                                   | Флаг разрешения учета реактивных потерь<br>в обмотках                            |
| LossModeWordBit4     | R              | -                                   | Флаг разрешения учета реактивных потерь<br>в магнитопроводе                      |

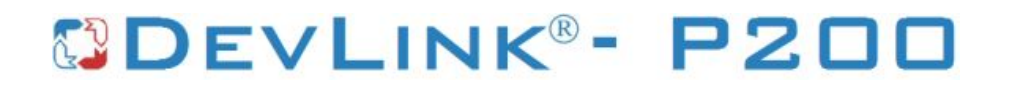

|                    |                       | Уровень |                                            |
|--------------------|-----------------------|---------|--------------------------------------------|
| Имя параметра      | Тип                   | доступа | Описание параметра                         |
|                    | доступа               | при     |                                            |
|                    |                       | записи  |                                            |
| LossModeWordBit5   | R                     | -       | Флаг разрешения учета реактивных потерь в  |
|                    |                       |         | линии передач                              |
| LossModeWordBit6   | R                     | -       | Флаг разрешения учета технических потерь в |
|                    |                       |         |                                            |
| LossModeWordBit7   | R                     | -       | Флаг разрешения ведения профиля            |
|                    |                       |         |                                            |
| LossModeWordBit8   | R                     | -       | Флагнаправления учета активных потерь в    |
|                    |                       |         |                                            |
| LossModeWordBit9   | R                     | -       | магнитопроволе                             |
|                    |                       |         | Флаг направления учета активных потерь в   |
| LossModeWordBit10  | R                     | -       | линии передач                              |
|                    | R                     | -       | Флаг направления учета реактивных потерь в |
| LossModeWordBit11  |                       |         | обмотках                                   |
| LossModeWordBit12  | _                     | -       | Флаг направления учета реактивных потерь в |
|                    | R                     |         | магнитопроводе                             |
| LossModeWordBit13  | R                     | -       | Флаг направления учета реактивных потерь   |
|                    |                       |         | в линии передач                            |
| A Transformari ass | R/W                   | 2       | Мощность активных потерь в обмотках        |
|                    |                       |         | трансформатора                             |
| A MagnCircuitLoss  | A_MagnCircuitLoss R/W | 2       | Мощность активных потерь в                 |
|                    |                       |         | магнитопроводе                             |
| A_LineLoss         | R/W                   | 2       | Мощность активных потерь в линии передач   |
| R_TransformerLoss  | R/W                   | 2       | Мощность реактивных потерь в обмотках      |
|                    |                       |         | трансформатора                             |
| R_MagnCircuitLoss  | R/W                   | 2       | Мощность реактивных потерь в               |
|                    |                       |         | магнитопроводе                             |
| R_LineLoss         | R/W                   | 2       | Мощность реактивных потерь в линии         |
|                    |                       |         | передач                                    |
| PowerLimit         | R/W                   | 2       | Лимит мощности                             |

|                   | Тип      | Уровень     |                                       |
|-------------------|----------|-------------|---------------------------------------|
| Имя параметра     | доступа  | доступа при | Описание параметра                    |
|                   |          | записи      |                                       |
| EnergyLimitT1     | R/W      | 2           | Лимит энергии по тарифу 1             |
| EnergyLimitT2     | R/W      | 2           | Лимит энергии по тарифу 2             |
| EnergyLimitT3     | R/W      | 2           | Лимит энергии по тарифу 3             |
| EnergyLimitT4     | R/W      | 2           | Лимит энергии по тарифу 4             |
| IndPeriod         | R/W      | 1           | Длительность периода индикации        |
| IndDurationCurT   | R/W      | 1           | Длительность индикации текущего       |
|                   |          |             | тарифа                                |
| IndDurationNotCur | R/W      | 1           | Длительность индикации не текущего    |
| Т                 |          | ·           | тарифа                                |
| TimeoutDuratAuto  | R/\/     | 1           | Длительность тайм-аута при возврате в |
| Mode              | 10/00    | ,           | автоматический режим                  |
| TariffModeChange  | D/\/     | 2           |                                       |
| Cmd               | R/W      | 2           | Команда смены режима тарификации      |
| A_ControlEnableC  |          | 2           | Команда включения контроля активной   |
| md                |          |             | мощности                              |
| A_ConsumptionC    | R/W      | 2           | Команда контроля превышения           |
| md                |          |             | потребленной активной энергии         |
| ImpulseOutModeC   | D/\/     | 2           | Команда изменение режима импульсного  |
| md                | 1\/ VV   |             | выхода                                |
| PowerControlMode  | D \\\    | 2           | Команда изменения режима управления   |
| Cmd               | 17/ 77   |             | нагрузкой                             |
| TimeChangeInhibit | D/\/     | 2           | Команда запрета автоматического       |
| Cmd               |          |             | перехода на зимнее летнее время       |
| LossModeCmdWor    |          | 2           | Команда разрешения учета активных     |
| dBit0             | R/W      |             | потерь в обмотках                     |
| LossModeCmdWor    | R/W      | 2           | Команда разрешения учета активных     |
| dBit1             |          |             | потерь в магнитопроводе               |
| LossModeCmdWor    |          | 2           | Команда разрешения учета активных     |
| dBit2             | 1 1/ 7 1 |             | потерь в линии передач                |
| LossModeCmdWor    | P/\/     | 2           | Команда разрешения учета реактивных   |
| dBit3             | r\/ V V  | ۷           | потерь в обмотках                     |

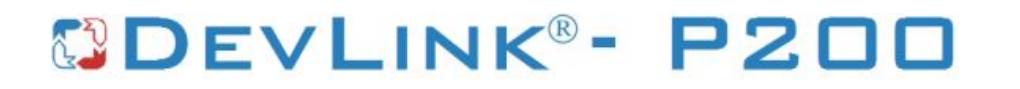

|                | Tue     | Уровень    |                                      |
|----------------|---------|------------|--------------------------------------|
| Имя параметра  | ра      | доступа    | Описание параметра                   |
| дос"           | доступа | при записи |                                      |
| LossModeCmdWor | R/W     | 2          | Команда разрешения учета реактивных  |
| dBit4          |         |            | потерь в магнитопроводе              |
| LossModeCmdWor | R/W     | 2          | Команда разрешения учета реактивных  |
| dBit5          | r./vv   |            | потерь в линии передач               |
| LossModeCmdWor | D/\/    | 2          | Команда разрешения учета технических |
| dBit6          | 17/ 77  |            | потерь в коммерческом учете          |
| LossModeCmdWor | R/W     | 2          | Команда разрешения ведения профиля   |
| dBit7          |         |            | мощности потерь                      |
| LossModeCmdWor | R/W     | 2          | Команда разрешения учета активных    |
| dBit8          |         |            | потерь в обмотках                    |
| LossModeCmdWor | R/W     | 2          | Команда разрешения учета активных    |
| dBit9          |         |            | потерь в магнитопроводе              |
| LossModeCmdWor | R/W     | 2          | Команда разрешения учета активных    |
| dBit10         |         |            | потерь в линии передач               |
| LossModeCmdWor | R/W     | 2          | Команда разрешения учета реактивных  |
| dBit11         |         |            | потерь в обмотках                    |
| LossModeCmdWor | R/W     | 2          | Команда разрешения учета реактивных  |
| dBit12         |         |            | потерь в магнитопроводе              |
| LossModeCmdWor | R/W     | 2          | Команда разрешения учета реактивных  |
| dBit13         |         |            | потерь в линии передач               |